# 개인카드 경비처리 가이드

누구나 쉽게, 온 직원이 함께 쓰는 다우오피스 경리회계

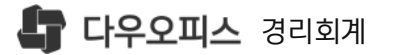

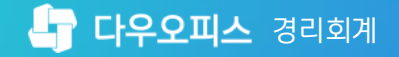

## 개인카드 경비처리 가이드

이 사용자 등록
이 개인카드 경비처리
이 개인경비 전자결재

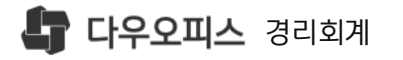

## 01. 사용자 등록

#### <sup>1)</sup> 개인카드 사용자 등록

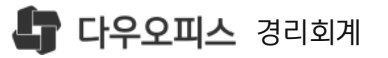

## 1) 개인카드 사용자 등록

[경리회계]▶[기초정보]▶
 [통장/카드]▶[개인카드 관리] 메뉴 이동

2 〈사용자 등록〉 클릭, 대상자 지정

3 〈 Q 〉 클릭
 '사원선택' 팝업에서 대상자 지정 가능

④ 등록 할 대상자를 선택 후 (확인) 클릭

5 〈확인〉 클릭, 개인카드 사용자 등록 완료

MEMO

• 등록된 사용자만 경영지원에서 개인카드 등록 후 사용이 가능 합니다.

• 개인카드는 유료상품으로 멤버쉽스토어에서 상품 구매 후 사용 가능 합니다. 개인카드 내역을 연동하여 경비처리 할 사용자를 등록 합니다.

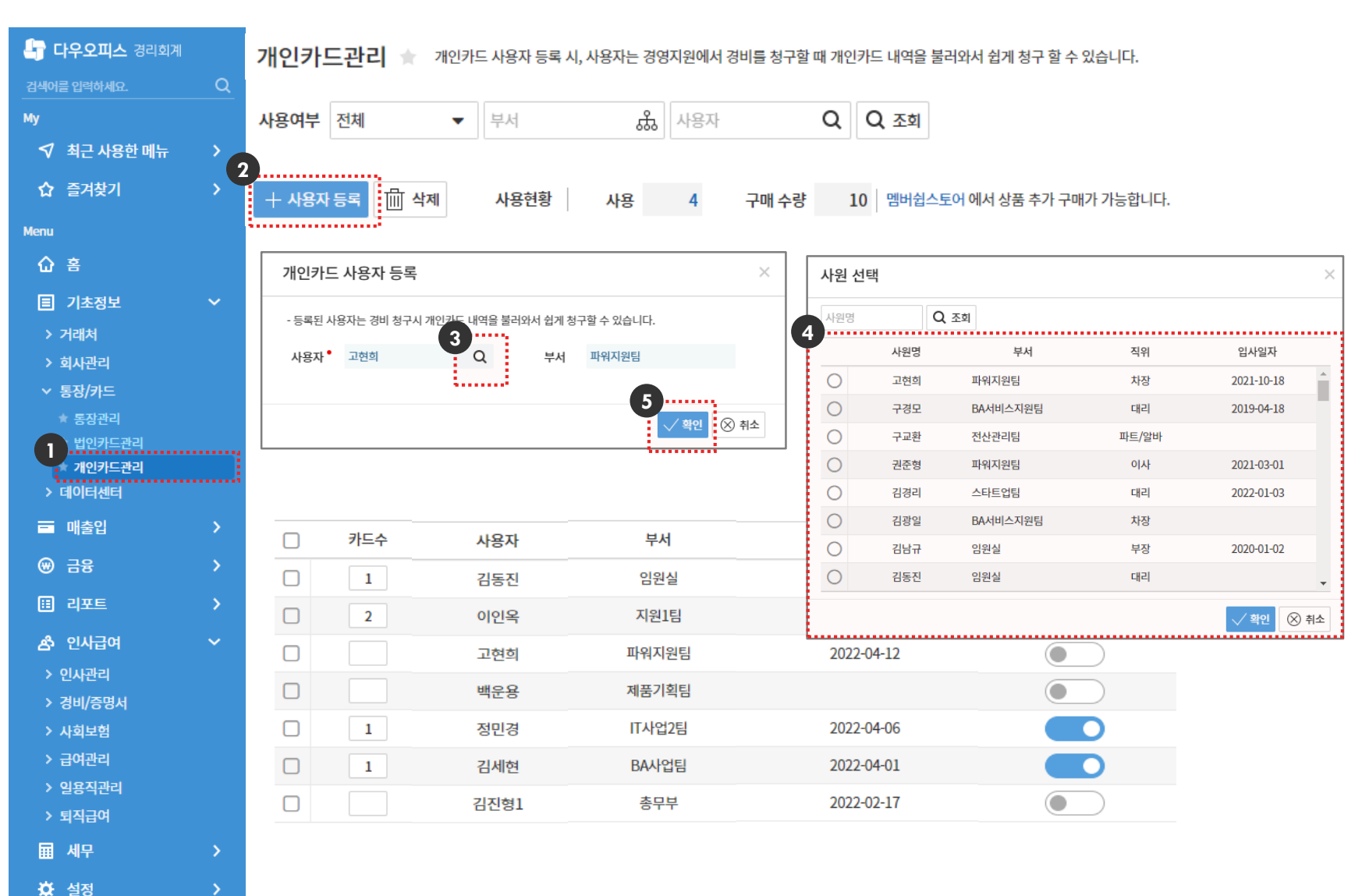

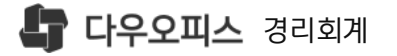

## 02. 개인카드 경비처리

## <sup>1)</sup> 개인카드 등록

2) 개인카드 내역 가져오기

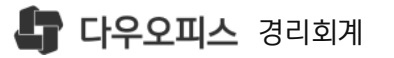

## 1) 개인카드 등록

사용자 등록이 완료된 개인카드를 등록 합니다..

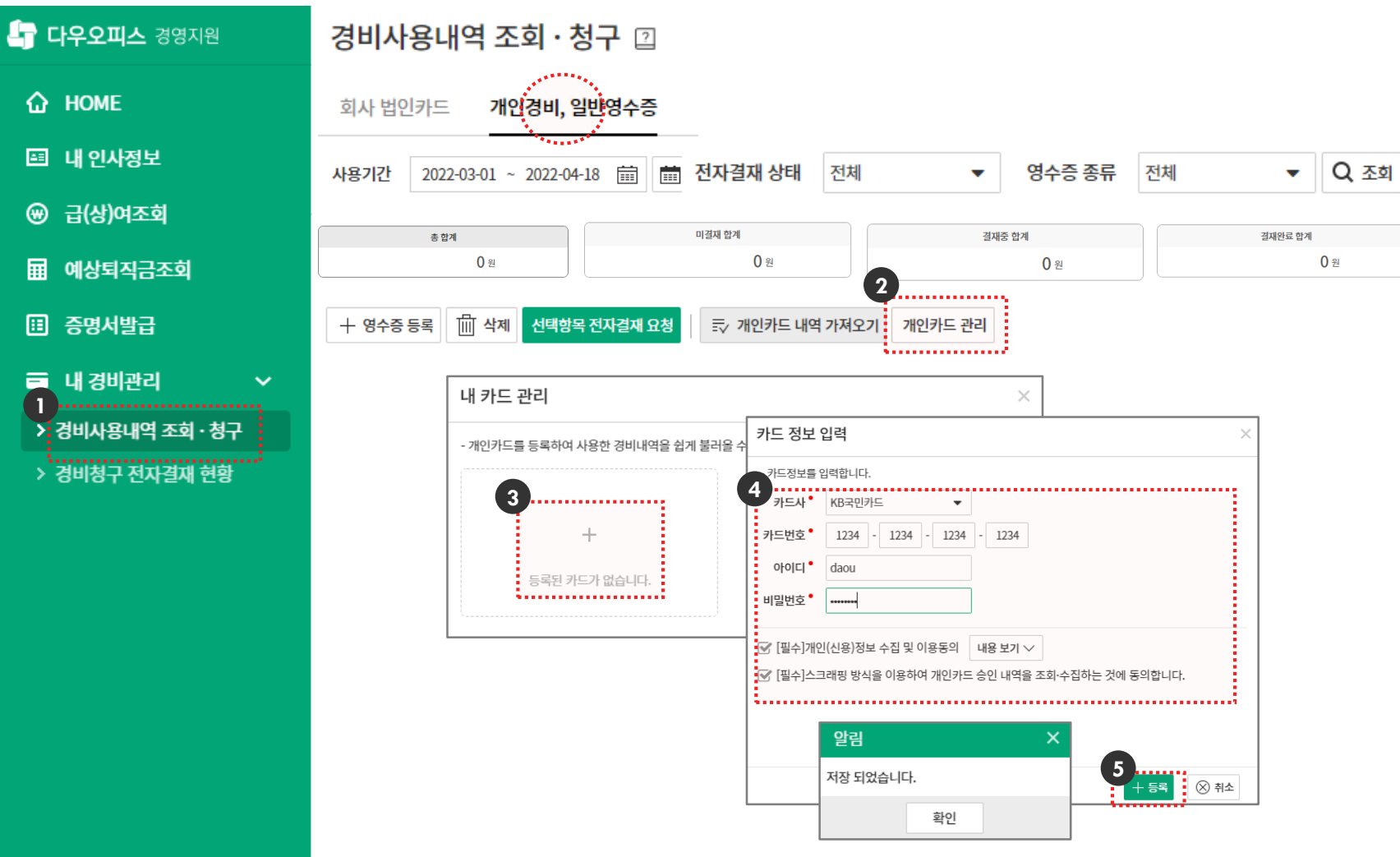

개인카드 경비처리가이드

1 [경영지원]▶[내경비관리]▶ [경비사용내역 조회·청구] 메뉴 이동

〈개인카드 관리〉 클릭 2

3 (+) 클릭, 카드정보 입력

4 카드정보 입력

• 카드사 : 개인 신용카드사 선택

• 카드번호 : 개인카드번호 입력

• 개인정보 이용동의 체크

〈등록〉 클릭, 저장완료

5

• 아이디/비밀번호 : 신용카드사 홈페이지 에 등록된 개인 ID/PW 입력 (미가입 되어있는 경우 회원가입 필요)

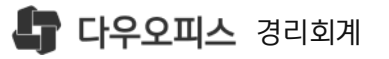

## 2) 개인카드 내역 가져오기

개인카드 경비처리가이드

등록된 개인카드의 사용내역을 불러와 경비처리를 할 수 있습니다.

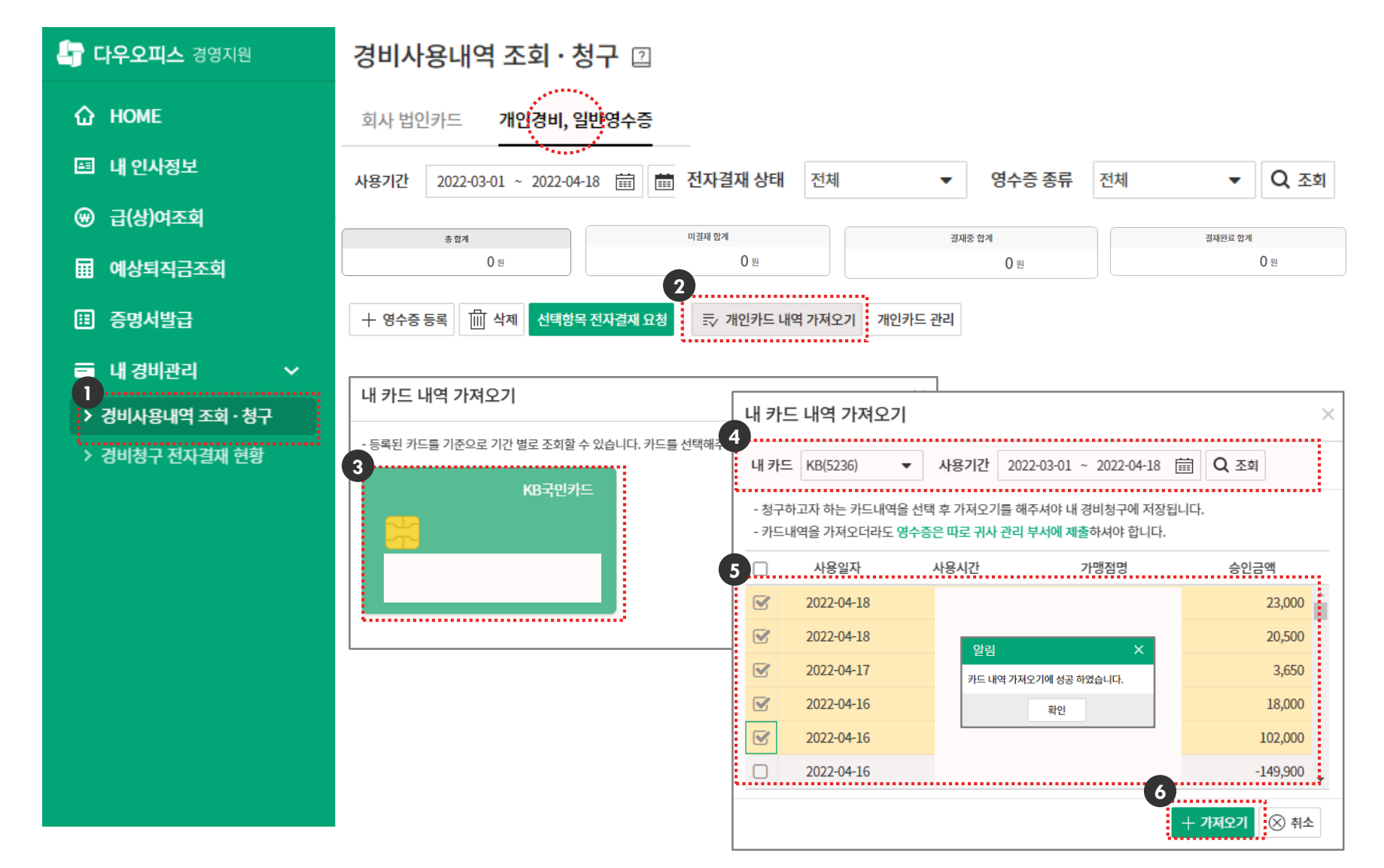

【 [경영지원]▶[내경비관리]▶ [경비사용내역 조회·청구] 메뉴 이동

2 〈개인카드 내역 가져오기〉 클릭

3 〈등록된 카드〉 클릭

④ 조회카드와 사용기간 지정, 〈조회〉 클릭 (대상카드와 기간의 사용내역 수신)

5 수신된 사용내역 중 경비처리 할 내역 체크

6 〈가져오기〉 클릭, 내역 가져오기 완료

MEMO

• 카드사 연동을 통해 사용기간에 맞는 사용내역을 자동으로 불러 옵니다.

• 〈가져오기〉를 통해 저장한 데이터만 개인경비 청구를 할 수 있습니다.

#### **다우오피스** 경리회계

1 개인경비내역 조회조건

## 2) 개인카드 내역 가져오기

#### 개인카드 경비처리가이드

등록된 개인카드의 사용내역을 불러와 경비처리를 할 수 있습니다.

| 小 HOME       割小 범인카트       개化건坦,일관성수등         의 내 인사정보        사용기간       2022-03-01 - 2022-04-18       面 面 전자결과 상태       전제 ● 영수증 종류       전제 ● Q 奈         의 네상되직금조회        ● 여성·되직금조회       ● 여성·비정·감       ● 여성·비정·감       ● 여성·1       ● 여성·1       ● 여성·1       ● 여성·1       ● 여성·1       ● <b>○</b> ● 여성·1       ● <b>○</b> ● 여성·1       ● <b>○</b> ● 여성·1       ● <b>○</b> ● <b>○</b> ● <b>○</b> ● <b>○</b> ● <b>○</b> ● <b>○</b> ● <b>○</b> ● <b>○</b> ● <b>○</b> ● <b>○</b> ● <b>○</b> ● <b>○</b> ● <b>○</b> ● <b>○</b> ● <b>○</b> ● <b>○</b> ● <b>○</b> ● <b>○</b> ● <b>○</b> ● <b>○</b> ● <b>○</b> ● <b>○</b> ● <b>○</b> ● <b>○</b>                                                                                                    |                  | 20148                        | 네크 포치 . (          | бΤШ          |        |         |                          |                    |                    |             |              |
|----------------------------------------------------------------------------------------------------|------------------|------------------------------|--------------------|--------------|--------|---------|--------------------------|--------------------|--------------------|-------------|--------------|
| □       내 인사정보         ●       급(火)여조회         □       예상복직금조회         □       예상복직금조회         □       증명서방금         □       내 경비관리         •       경비사용내약 조희·청구         •       경비사용내약 조희·청구         •       경비사용내약 조희·청구         •       경비사용내약 조희·청구         •       경비사용내약 조희·청구         •       경비사용내약 조희·청구         •       경비사용내약 조희·청구         •       경비사용내약 조희·성구         •       경비사용내 약 소등 동추         •       전비사용 비약 조희·성구         •       경비사용 비약 조희·성구         •       경비사용 비약 조희·성구         •       전성 · 신역일 · 신사용 비 · 신역 · 신역 · 신성 · 신사용 · · · · · · · · · · · · · · · · · · ·                                                                                                    | 🟠 НОМЕ           | 회사 법인카!                      | ≡ 개인경비, 읡          | 일반영수증        |        |         |                          |                    |                    |             |              |
| ● 급(성)여조회       3554       1/2112       32524       3254       3257       3254       3257       3257       3257       3257       3257       3257       3257       3257       3257       3257       3257       3257       3257       3257       3257       3257       3257       3257       3257       3257       3257       3257       3257       3257       3257       3257       3257       3257       3257       3257       3257       3257       3257       3257       3257       3257       3257       3257       3257       3257       3257       3257       3257       3257       3257       3257       3257       3257       3257       3257       3257       3257       3257       3257       3257       3257       3257       3257       3257       3257       3257       3257       3257       3257       3257       3257       3257       3257       3257       3257       3257       3257       3257       3257       3257       3257       3257       3257       3257       3257       3257       3257       3257       3257       3257       3257       3257       3257       3257       3257       32577       32577       32577       32                                                                                                    | 표 내 인사정보         | 1<br>·····<br>· 사용기간 20      | 22-03-01 ~ 2022-04 |              | ·결재 상티 | 에 전체    | <b>•</b>                 | 영수증 종류             | 전체                 | <b>-</b> Q  | (조희          |
| III       0s       0s       <                                                                                                    | ❸ 급(상)여조회        |                              |                    |              |        |         |                          |                    |                    |             |              |
| Image: Image: Image | 🖬 예상퇴직금조회        | *                            | 합계<br>0 원          | 미열세 업계       |        |         | 실재중 함계                   |                    | 실세안도 압계            |             |              |
| I II Z II Z II Z II       -       -       -       -       -       -       -       -       -       -       -       -       -       -       -       -       -       -       -       -       -       -       -       -       -       -       -       -       -       -       -       -       -       -       -       -       -       -       -       -       -       -       -       -       -       -       -       -       -       -       -       -       -       -       -       -       -       -       -       -       -       -       -       -       -       -       -       -       -       -       -       -       -       -       -       -       -       -       -       -       -       -       -       -       -       -       -       -       -       -       -       -       -       -       -       -       -       -       -       -       -       -       -       -       -       -       -       -       -       -       -       -       -       -       -       -       -                                                                                                    | 🗊 증명서발급          | 十 영수증 등록                     | 때 삭제 선택항목          | 금 전자결재 요청 🔤  | ▷ 개인카드 | 내역 가져오기 |                          |                    |                    |             |              |
| > 건방/용민역 조회·청구         > 건방/용민역 조회·청구         > 건방/용 진전자결제 현황         - 1182       20220418       2182       20220418       2182       20220418       10184       10184       9       9       9       9       9       9       9       9       9       9       9       9       9       9       9       9       9       9       9       9       9       9       9       9       9       9       9       9       9       9       9       9       9       9       9       9       9       9       9       9       9       9       9       9       9       9       9       9       9       9       9       9       9       9       9       9       9       9       9       9       9       9       9       9       9       9       9       9       9       9       9       9       9       9       9       9       9       9       9       9       9       9       9       9       9       9       9       9       9       9       9       9       9       9       9       9       9       9       9       9                                                                                                    |                  |                              |                    |              |        |         | - 영수증 대역을 입력<br>영수증 종류 • | 역아는 양독입니다.<br>개인카드 | •                  |             |              |
| ・ 301시ち3は1 エンダ・37         ・ 301約7 전자결제 현황         ・ 448       202244.8       シロジ244.8       シロジ244.8       シロジ244.8       シロジ244.8       アビアド       10101       10101       10101       10101       10101       10101       10101       10101       10101       10101       10101       10101       10101       10101       10101       10101       10101       10101       10101       10101       10101       10101       10101       10101       10101       10101       10101       10101       10101       10101       10101       10101       10101       10101       10101       10101       10101       10101       10101       10101       10101       10101       10101       10101       10101       10101       10101       10101       10101       10101       10101       10101       10101       10101       10101       10101       10101       10101       10101       10101       10101       10101       10101       10101       10101       10101       10101       10101       10101       10101       10101       10101       10101       10101       10101       10101       10101       10101       10101       10101       10101       10101       10101       10101 </td <td>▲ 네 영미컨니 ◆</td> <td>상태</td> <td>사용날짜 •</td> <td>사용처</td> <td></td> <td>영수증 종류</td> <td>영수증 일자</td> <td>2022-04-18</td> <td>]</td> <td></td> <td></td>                                                                                                    | ▲ 네 영미컨니 ◆       | 상태                           | 사용날짜 •             | 사용처          |        | 영수증 종류  | 영수증 일자                   | 2022-04-18         | ]                  |             |              |
| > 3013구 신사업세 연양       - 465       202240-18       - SERIOP       - 1027E       - 1027E       - 302-601 (111 ± 102 ± 102 ± 1                                                        | · 영미사용대학 조외 · 영구 | - 작성중                        | 2022-04-18         | 한솥도시락        |        | 개인카드    | 사용처                      | GSSHOP             |                    |             |              |
| · ···································                                                                                                    | > 경비성구 전사열새 연왕   |                              | 2022-04-18         | 스타벅스         | 2      | 개인카드    | 영수증 금액                   |                    | 20,500             |             |              |
| 역성종       2022-04-17       이마트24 군포모란점       6       개인카드       1       1       1       1       1       1       1       1       1       1       1       1       1       1       1       1       1       1       1       1       1       1       1       1       1       1       1       1       1       1       1       1       1       1       1       1       1       1       1       1       1       1       1       1       1       1       1       1       1       1       1       1       1       1       1       1       1       1       1       1       1       1       1       1       1       1       1       1       1       1       1       1       1       1       1       1       1       1       1       1       1       1       1       1       1       1       1       1       1       1       1       1       1       1       1       1       1       1       1       1       1       1       1       1       1       1       1       1       1       1       1       1                                                                                                    |                  | 직장           직장           직장 | 2022-04-18         | 네이버페이        |        | 개인카드    | 여수조에 대해 차                | 하네어오이려하는           | 하므아니티              |             |              |
| ····································                                                                                                    |                  | - 작성중                        | 2022-04-17         | 이마트24 군포모란점  |        | 개인카드    | 3 영주중에 대해 정-             | 7일 내역을 입력하는        | 이목입니다.             |             |              |
| 적성종       2022-04-16       (주)우아한형제들       값       개인카드       식대, 응료         프로젝트       사무용품       교통비         프로젝트       사무용품       취단파일<                                                                                                    |                  | - 작성중                        | 2022-04-16         | (주)삼표에너지 군포스 | 타… 🛃   | 개인카드    | 신성 성구금액                  |                    | 20,500             |             |              |
| 상세 사용용도<br>프로젝트                                                                                                    |                  | - 작성중                        | 2022-04-16         | (주)우아한형제들    | Ð      | 개인카드    | 사용용도                     |                    | ▼                  |             |              |
| · 프로젝트<br>· 프로젝트 · · · · · · · · · · · · · · · · · · ·                                                                                                    |                  |                              |                    |              | •••••  |         | 상세 사용용도                  | 직대, 금도             |                    |             |              |
| 첨부파일*       수수료       f       파일찾기         · 교육수강비       · 교육수강비       · 용량이 자동으로 재조정되며         · 배송,유반비       · 도서구입       · · · · · · · · · · · · · · · · · · ·                                                                                                    |                  |                              |                    |              |        |         | 프로젝트                     | 사무용품               |                    |             |              |
| 응량이 자동으로 재조정되며<br>(<br>배송,유반비<br>도서구입<br>인쇄,복사,제본                                                                                                    |                  |                              |                    |              |        |         | 첨부파일 •                   | 수수료                | lf                 | 파일찾7        | 7            |
| (<br>배송,운반비<br>도서구입<br>인쇄,복사,제본                                                                                                    |                  |                              |                    |              |        |         |                          | <sup>)</sup> 교육수강비 | , <mark>용</mark> 량 | 이 자동으로 재조정되 | 며            |
| 도서구입 <sup>4</sup> 나 저장 ※ 취소<br>인쇄,복사,제본                                                                                                    |                  |                              |                    |              |        |         |                          | (<br>배송,운반비        |                    | •           |              |
| 인쇄,복사,제본                                                                                                    |                  |                              |                    |              |        |         |                          | 도서구입               |                    | 4 🕁 저장 🛞    | ) 취 <b>소</b> |
|                                                                                                    |                  |                              |                    |              |        |         | L                        | 인쇄,복사,제본           |                    |             |              |

• 사용기간 : 개인경비 조회 기간 • 전자결재 상태 : 개인경비 결재상태 • 영수증 종류 : 증빙별 조회조건

2 〈 ॑ ☑ 〉클릭, 개인카드 사용내역 입력

3 '신청청구금액' 확인 or 수정
 '사용용도' 지정 ▶ 〈저장〉 클릭

(자동으로 수신된 카드내역의 사용용도를 지정하여 정보입력 완료)

4 〈저장〉 클릭, 개인카드 사용내역 저장

• 개인카드 외 영수증내역은 직접 등록 합니다.

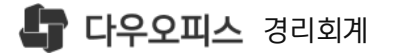

## 03. 개인경비 전자결재

### <sup>1)</sup> 개인경비 등록

2) 개인경비 전자결재 요청

6 등록한 경비 사용내역 전자결재 상신

5 〈전자결재 요청〉 클릭

4 (저장) 클릭

(3)

• 첨부파일 : 증빙파일 첨부

• 프로젝트 : 프로젝트 선택

• 상세사용용도 : 상세내역 입력

• 사용용도 : 사용용도 선택

• 신청청구금액 : 경비청구금액 입력

• 사용처/사용금액 : 영수증정보 입력

• 영수증일자 : 증빙일자 입력

• 영수증종류 : 증빙종류 선택

영수증등록 버튼을 통해 사용내역 등록 (2)

[경영지원]▶[내경비관리]▶  $\mathbf{D}$ [경비사용내역 조회·청구] 메뉴 이동 개인경비, 일반영수증 탭 선택

1) 개인경비 등록 개인카드 외 사용내역을 직접 등록, 개인경비내역 등록 완료 후 전자결재를 상신 합니다.

경비사용내역 조회·청구 ①

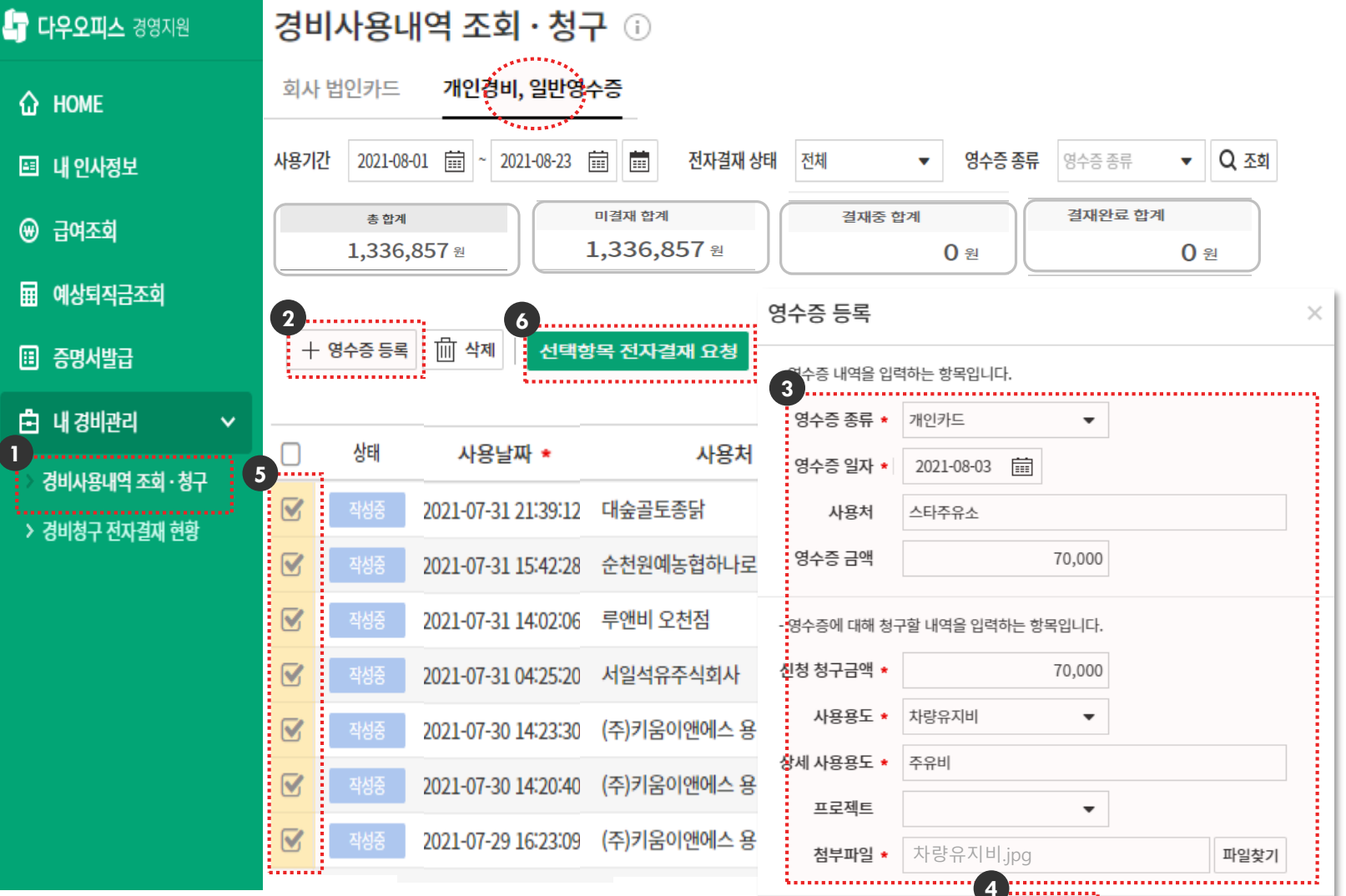

개인카드 경비처리가이드

┼ 저장 후 계속 등록 🛛 🛞 취소

「↓기 저장

**다우오피스** 경리회계 

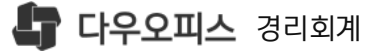

### 2) 개인경비 전자결재 요청

개인경비 사용내역 전자결재를 작성 합니다.

- 1 사용용도, 상세사용용도, 프로젝트 입력
  - ·사용용도 : 사용용도 선택
  - ·상세사용용도 : 텍스트 입력

·프로젝트 : 프로젝트 선택

2 〈결재요청〉 클릭

#### 경비사용내역 전자결재 요청

- 사용한 회사(법인)카드 사용 내역에 대하여 청구할 신청금액과 해당 상세 내용을 입력합니다.

- 사용용도를 잘 모르는 경우 상세내용을 정확하게 기입하여 주시기 바랍니다.

|    | 선택항목 건 수          | 7 건       | 카드 이용금액 | 2       | 274,950 원 |         |        |   |
|----|-------------------|-----------|---------|---------|-----------|---------|--------|---|
|    | 사용날짜 사용일시         | 가맹점명      | 이용금     | 액 🕕     | 사용용도 *    | 상세 사용용도 | 프로젝트   |   |
| 20 | 21-07-31 09:39:12 | 대숲골토종닭    | 133     | 3,000 식 | 닉대, 음료    | 중식대     | 신규프로젝트 | 4 |
| 20 | 21-07-31 03:42:28 | 순천원예농협하나  | 로 29    | 9,050 사 | 품용무사      | 사무용품    | 신규프로젝트 |   |
| 20 | 21-07-31 02:02:06 | 루앤비 오천점   | 9       | 9,900 식 | 닉대, 음료    | 중식대     |        |   |
| 20 | 21-07-31 04:25:20 | 서일석유주식회사  | 70      | ),000 차 | 자량유지비     | 유류비     |        |   |
| 20 | 21-07-30 02:23:30 | (주)키움이앤에스 | 용 2.    | L,300 식 | 식대, 음료    | 음료      |        |   |
| 20 | 21-07-30 02:20:40 | (주)키움이앤에스 | 용 (     | 5,300 식 | 식대, 음료    | 음료      |        | • |

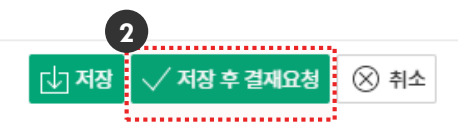

 $\sim$ 

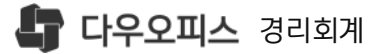

# Thank you.

추가로 궁금한 점이 있으시다면 아래로 연락 부탁드립니다.

새로운 일하는 방식, 올인원 그룹웨어 **다우오피스**  다우오피스 경리회계 고객케어라운지 https://account.daouoffice.co.kr